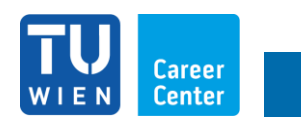

# job\_plattform

### **Registrierung Unternehmen**

Jedes Unternehmen muss sich erstmals registrieren:

- 1) Gehen Sie auf <u>www.tucareer.com</u>
- 2) Klicken Sie rechts oben auf den Button "Für Unternehmen"

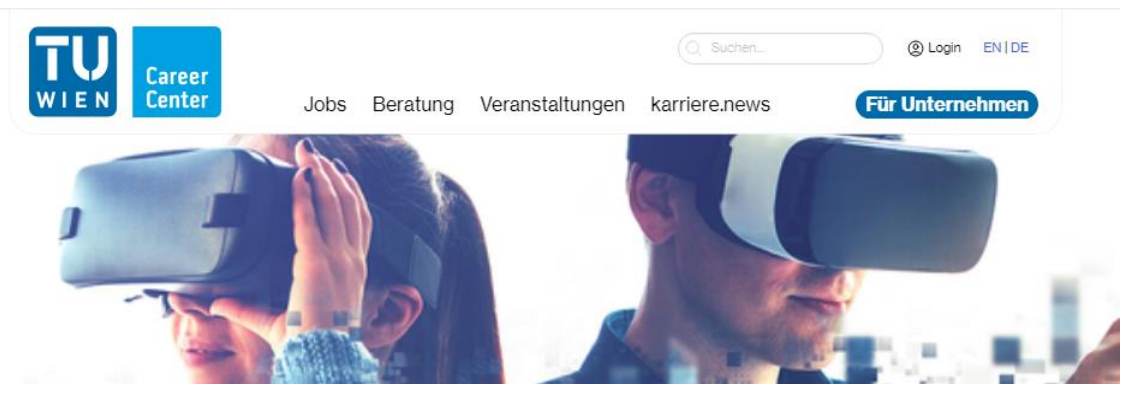

3) Klicken Sie rechts oben auf "Login"

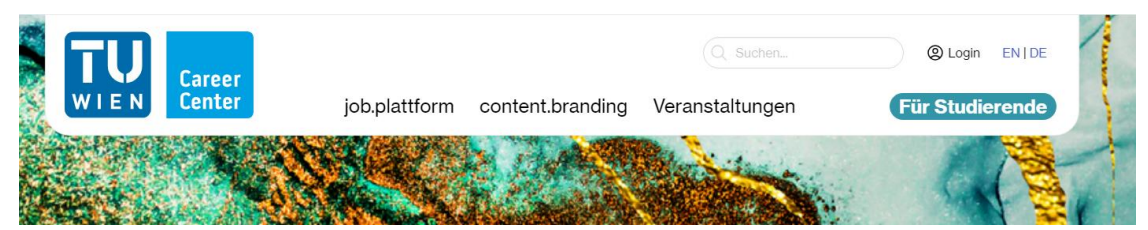

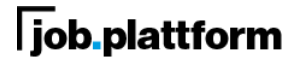

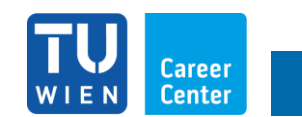

4) Klicken Sie auf "Jetzt Registrieren"

| Career<br>Center   | job.plattform | content.branding                | Q Suchen<br>Veranstaltungen | Our EN   DE     DE     EX   DE     EX   DE |
|--------------------|---------------|---------------------------------|-----------------------------|----------------------------------------------------------------------------------------------------|
|                    | Noch k        | Login<br>einen Zugang? Jetzt Re | gistrieren                  |                                                                                                    |
| E-Mail *           |               |                                 |                             |                                                                                                    |
| Angemeldet bleiben |               |                                 | Passwort vergessen?         | Login                                                                                                    |

5) Füllen Sie alle mit "\*" gekennzeichneten Felder aus, und wählen Sie Branchen und Studienrichtungen aus

| Jobs                                                                                                    | Beralung Verans   | Q Suchen                                                                                                    | Image: Second Second                                                                                                    | EN   DE<br>ehmen |  |  |
|----------------------------------------------------------------------------------------------------|-------------------|----------------------------------------------------------------------------------------------------|----------------------------------------------------------------------------------------------------|------------------|--|--|
| Kortaschahag<br>Paramasa<br>Ngal, navagatuz<br>rapar.<br>Gördargaper Acad de Killenbah<br>Parama Paramata<br>Paramata V Paramata<br>Luga Nordadam<br>Desse kapar under kon sen<br>subtituent laget au filmen | rimen<br>* v      | Banchen<br>Architektar, Beage<br>Aktonobil- und 2.<br>Itariaa, Veschoe<br>Berning, Conzult<br>Etidung, Uki, Schu<br>Chemic, Pharma<br>Sosiemichturgen<br>Archischar und Re<br>Dialstoncheitun<br>Geotäsie und Gee<br>Studerende mit IT<br>Tschnische Oten | weeke<br>Anderholsstere<br>Ingen Franzen<br>Ingerierung<br>Ingerierungen<br>Ingerierungen<br>Ingerierung | Î                |  |  |
| Social Media                                                                                                    |                   |                                                                                                    |                                                                                                    |                  |  |  |
| Facebook<br>X (Tettar)                                                                                                    | Instagram<br>Xing |                                                                                                    | Linkedin<br>Youtube                                                                                                    |                  |  |  |

6) Speichern Sie Ihre Eingabe

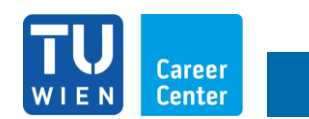

# Sollten mehrere Personen aus Ihrem Unternehmen einen Login zur Bearbeitung des Firmenprofils, Inserate, etc. benötigen:

1) Klicken Sie bitte auf das Zahnrad rechts oben

| WIEN Career Job                  | Q Sucter.                                                | Deattoard<br>Inserate<br>Werbebanner<br>Statistik | Internehmen |  |
|----------------------------------|----------------------------------------------------------|---------------------------------------------------|-------------|--|
| Hallo Alice Preloschnik          |                                                          | Stammdaten<br>Kontaktpersonen                     |             |  |
| Arbeitgeber*inprofil             | Checkliste                                               | Standorte                                         |             |  |
| Inaktiv                          | Fügen Sie Ihr Firmenlogo hinzu                           |                                                   |             |  |
|                                  | <ul> <li>Fügen Sie eine Kurzbescheibung hinzu</li> </ul> |                                                   |             |  |
| Anzahl offener                   | <ul> <li>Fügen Sie Ihre Firmen Website hinzu</li> </ul>  |                                                   |             |  |
| Premium Inserate                 | <ul> <li>Wählen Sie ein oder mehrer zugehörig</li> </ul> | Industrien                                        |             |  |
|                                  | <ul> <li>Wählen Sie ein oder mehrere zugehöri</li> </ul> | e Studienrichtungen                               |             |  |
| Anzahl offener Basic<br>Inserate | Veröffentlichen Sie Ihre Unternehmens                    |                                                   |             |  |
| Anzahi aktiver O                 | Firmenprofil be                                          | arbeiten                                          |             |  |
| Inserat hinzufügen               | In den Warenk                                            | orb legen                                         |             |  |
|                                  | Keine aktiven Inserate gefunden                          |                                                   |             |  |

- 2) Klicken Sie auf "Kontaktpersonen"
- 3) Klicken Sie rechts oben auf den Button "Hinzufügen"

| W I E N Career<br>Center             | Q Sector.                                                                                | 88 C<br>Dashtscard<br>Inserate<br>Werbebarner<br>Statisck | Contraction Contract In IDE Für Unternehmen |  |
|--------------------------------------|------------------------------------------------------------------------------------------|-----------------------------------------------------------|---------------------------------------------|--|
| Hallo Laura Höfinger                 | Checkliste                                                                               | Stammoaten<br>Kontaktpersonen<br>Standorte                |                                             |  |
| bis 31122024                         | <ul> <li>Fügen Sie eine Kurzbescheibung hinzu</li> </ul>                                 |                                                           |                                             |  |
| Anzahl offener<br>Premium Inserate O | Fügen Sie Ihre Firmen Website hinzu     Wählen Sie ein oder mehrer zugehörige industrien |                                                           |                                             |  |

- 4) Füllen Sie das Formular vollständig aus
- 5) Klicken Sie auf "Erstellen"
- 6) Nun haben Sie die Möglichkeit der eingetragenen Kontaktperson eine E-Mail mit Link zum Setzen des Passwortes zu schicken
- 7) "Speichern" Sie die eingegebenen Daten

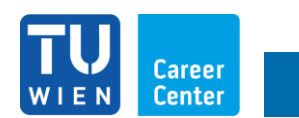

### Benötigen Sie eine weitere Rechnungsadresse? Dies können Sie mit Standorten ergänzen:

1) Klicken Sie auf das Zahnrad rechts oben

|                                     | attform content.branding Vera                             | See O Untermetimen EN   DE<br>Seetboard<br>Herbeamer |  |
|-------------------------------------|-----------------------------------------------------------|------------------------------------------------------|--|
| Hallo Alice Preloschnik             |                                                           | Ratistik<br>Barmdatan<br>Kantakpersonen              |  |
| Arbeitgeber inprofil                | Checkliste                                                | Standorte                                            |  |
| Inaktiv                             | <ul> <li>Fägen Sie Ihr Firmenlogo hinzu</li> </ul>        |                                                      |  |
|                                     | <ul> <li>Fügen Sie eine Kurzbescheibung hinzu</li> </ul>  |                                                      |  |
| Anzahl offener<br>Descriver Insecte | <ul> <li>Fügen Sie Ihre Firmen Website hinzu</li> </ul>   |                                                      |  |
| Premum inserate                     | <ul> <li>Wählen Sie ein oder mehrer zugehörige</li> </ul> | dustrien                                             |  |
| Anathi efferer Reela                | <ul> <li>Wählen Sie ein oder mehrere zugehörig</li> </ul> | Studienrichtungen                                    |  |
| Inserate O                          | O Veröffentlichen Sie Ihre Unternehmenss                  | 10                                                   |  |
| Anzairi aktiver O                   | Firmenyrold bea                                           | eten                                                 |  |
| Inserat hirzu/Ogon                  | In den Warenko                                            | legen                                                |  |
|                                     | Keine aktiven inserate getunden                           |                                                      |  |

- 2) Wählen Sie "Standorte" aus
- 3) Füllen Sie alle Felder aus

|   | Career<br>WIEN<br>Center      | job.plattform | Q Sucher        | Veranstaltungen | Single Conternet | men EN DE       |
|---|-------------------------------|---------------|-----------------|-----------------|------------------|-----------------|
|   | <                             |               |                 |                 | Abb              | eaten Erstellen |
| ! | Interne Bezeichnung           |               | Straße u        | nd Hausnummer   |                  |                 |
|   | E-Mail                        | Telefon       | PLZ             | Ort             |                  |                 |
|   | Hauptkonteilsperson<br>Ohme v |               | Land<br>Andorra |                 | ✓ P0             | stfach          |

4) Klicken Sie auf "Erstellen"

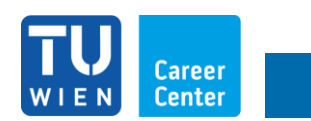

### **Erstellung eines Inserates**

Laden Sie Ihr Inseraten-Konto auf. Sie können zwischen Einzelinserat "Basic", Einzelinserat "Premium", zwischen Kontingenten, wie auch Kombiinseraten im Onlineshop wählen:

- 1) Klicken Sie auf "In den Warenkorb legen"
- 2) Nun können Sie die gewünschten Produkte in den Warenkorb verschieben. Sobald Sie diese kostenpflichtig bestellt haben, erscheinen die aufgeladenen Inserate im "Arbeitgeber\*inprofil"

| Firmenprofil bea<br>In den Warenkoo<br>1x Top Job<br>Nur in Kombination mit einem Inserat nutzbar<br>1x Skyscraper 300x900<br>1x Premium Inserat<br>3x Premium Inserat<br>5x Premium Inserat<br>10x Premium Inserat                    | rtbeiten<br>rtb legen<br>€ 250<br>€ 550<br>€ 350<br>€ 997<br>€ 1.575<br>€ 2.975                                                                                                    |                                                                                                    |
|----------------------------------------------------------------------------------------------------|----------------------------------------------------------------------------------------------------|----------------------------------------------------------------------------------------------------|
| In den Warenkon<br>1x Top Job<br>Nur in Kombination mit einem Inserat nutzbar<br>1x Skysoraper 300x900<br>1x Premium Inserat<br>3x Premium Inserat<br>5x Premium Inserat<br>10x Premium Inserat                                        | rb legen<br>€ 250<br>€ 550<br>€ 350<br>€ 997<br>€ 1.575<br>€ 2.975                                                                                                    |                                                                                                    |
| 1x Top Job         Nur in Kombination mit einem Inserat nutzbar         1x Skyscraper 300x900         1x Premium Inserat         3x Premium Inserat         5x Premium Inserat         10x Premium Inserat         10x Premium Inserat | € 250<br>€ 550<br>€ 350<br>€ 997<br>€ 1.575<br>€ 2.975                                                                                                    |                                                                                                    |
| 1x Skyscraper 300x900         1x Premium Inserat         3x Premium Inserat         5x Premium Inserat         10x Premium Inserat                                                                                                    | € 550<br>€ 350<br>€ 997<br>€ 1.575<br>€ 2.975                                                                                                    |                                                                                                    |
| 1x Premium Inserat         3x Premium Inserat         5x Premium Inserat         10x Premium Inserat                                                                                                    | € 350<br>€ 997<br>€ 1.575<br>€ 2.975                                                                                                    |                                                                                                    |
| 3x Premium Inserat<br>5x Premium Inserat<br>10x Premium Inserat                                                                                                    | € 997<br>€ 1.575<br>€ 2.975                                                                                                    |                                                                                                    |
| 5x Premium Inserat<br>10x Premium Inserat                                                                                                    | € 1.575<br>€ 2.975                                                                                                    |                                                                                                    |
| 10x Premium Inserat                                                                                                    | € 2.975                                                                                                    |                                                                                                    |
|                                                                                                    |                                                                                                    |                                                                                                    |
| 1x Online-Advertorial 4 Wochen                                                                                                    | € 1.200                                                                                                    |                                                                                                    |
| 1x Link-Post 2 Wochen                                                                                                    | € 890                                                                                                    |                                                                                                    |
| 1x Kombischaltung "Stepstone"                                                                                                    | € 585                                                                                                    |                                                                                                    |
| 1x Kombischaltung "Die Presse"                                                                                                    | € 1.500                                                                                                    |                                                                                                    |
| 1x Firmenprofil, Preis pro Jahr                                                                                                    | € 990                                                                                                    |                                                                                                    |
| 1x Firmenprofil 6 Monate                                                                                                    | € 495                                                                                                    |                                                                                                    |
| 1x Eventeintrag                                                                                                    | € 580                                                                                                    |                                                                                                    |
| 1x Billboard 1980x600                                                                                                    | € 450                                                                                                    |                                                                                                    |
| 1x Basic Inserat                                                                                                    | € 290                                                                                                    |                                                                                                    |
| 3x Basic Inserat                                                                                                    | € 785                                                                                                    |                                                                                                    |
| 5x Basic Inserat                                                                                                    | € 1.235                                                                                                    |                                                                                                    |
| 10x Basic Inserat                                                                                                    | € 2.300                                                                                                    |                                                                                                    |
|                                                                                                    | 1x Kombischaltung "Die Presse"         1x Kombischaltung "Die Presse"         1x Firmenprofil, Preis pro Jahr         1x Firmenprofil 6 Monate         1x Eventeintrag         1x Basic Inserat         3x Basic Inserat         5x Basic Inserat         10x Basic Inserat         10x Basic Inserat | 1x Kombischaltung "Stepstone"       € 585         1x Kombischaltung "Die Presse"       € 1.500         1x Firmenprofil, Preis pro Jahr       € 990         1x Firmenprofil 6 Monate       € 495         1x Eventeintrag       € 580         1x Basic Inserat       € 290         3x Basic Inserat       € 785         5x Basic Inserat       € 1.235         10x Basic Inserat       € 2.300 |

- a. "Top Job" wird pro Inserat gebucht
- b. "Top Job"-Inserate werden für die Dauer der Laufzeit prominent im oberen Segment angezeigt

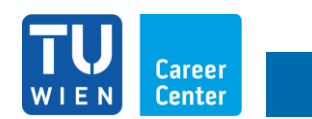

3) Gehen Sie zum Warenkorb und klicken Sie auf "Kostenpflichtig kaufen" um Ihr Inserat erstellen zu können

| Career<br>Center                                                                                                    | job.plattform                                                                      | Q Suchen                                                        | d <b>e</b><br>Veranstaltung  | ᇏ 🤇                 | S Unternehmer Für St | ENIDE |
|----------------------------------------------------------------------------------------------------|------------------------------------------------------------------------------------|-----------------------------------------------------------------|------------------------------|---------------------|----------------------|-------|
| Produkt                                                                                                    |                                                                                    | Meng                                                            | e                            |                     | Summe                |       |
| 1 x Premium Inserat                                                                                                    |                                                                                    | 0                                                               | Φ                            |                     | € 350                |       |
|                                                                                                    |                                                                                    |                                                                 | Mehrwei                      | rtsteuer 20%        | € 70                 |       |
|                                                                                                    |                                                                                    |                                                                 | Ge                           | samtsumme           | € 420                |       |
| Ich habe die AGB gele<br>Hier finden Sie unsere AGB     Kostenpflichtig kaufen     Wir verwenden fire personenbezog<br>für weltere Zwecke, die in unserer D | sen und stimme ihner<br>anen Daten, um ihre Bestellu<br>atenschutzerklärung beschr | N ZU.<br>Ing durchführen zu können, eine möglich<br>leben sind. | at gute Benutzererfahrung au | f dieser Website zu | a ermöglichen und    |       |

### Erstellen Sie Ihr Inserat:

1) Klicken Sie auf "Inserat hinzufügen"

| WIEN Career<br>Center   | job.plattform content.branding Veranstaltungen (Für Studierende) |
|-------------------------|------------------------------------------------------------------|
| Hallo Alice Preloschnik |                                                                  |
| Arbeitgeber*inprofil    | Checkliste                                                       |
| Inaktiv                 | Ø Fügen Sie Ihr Firmenlogo hinzu                                 |
|                         | Fügen Sie eine Kurzbeschelbung hinzu                             |
| Anzahl offener          | Øgen Sie Ihre Firmen Website hinzu                               |
| Premium Inserate U      | Wählen Sie ein oder mehrer zugehörige industrien                 |
|                         | Wählen Sie ein oder mehrere zugehönge Studienrichtungen          |
| Anzahl offener Basic    | Veröffentlichen Sie Ihre Unternehmensselle                       |
|                         | Firmerprofit bearbeition                                         |
| Anzahilaktiver O        |                                                                  |
| Invertal hirurufügen    | In den Warenkorb legen                                           |
|                         | Kome skilven insezule sofunden                                   |
|                         |                                                                  |

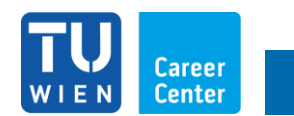

2) Füllen Sie alle mit "\*" gekennzeichneten Felder aus

| UIEN Career job.plattform content b                                             | Suchen.     Section.     Section.     S |
|---------------------------------------------------------------------------------|----------------------------------------------------------------------------------------------------|
| K                                                                               | Abbrechen Wetter                                                                                                    |
| Jobbeschreibung                                                                 | Kontakt & Standort                                                                                                    |
|                                                                                 | V Firmensitz V                                                                                                    |
| Kursbeschreibung                                                                |                                                                                                    |
|                                                                                 | Studienrichtungen                                                                                                    |
| Schlagworte                                                                     | Architektur und Raumplanung O Dau- und Umweitingenleurw                                                                                                    |
| suchbegittz                                                                     | O Elektrotechnik und informati O Geoditele und Geoinformati                                                                                                    |
| Beginn Gehalt *                                                                 | O Studierende mit IT-Athristat O Technische Cheme                                                                                                    |
|                                                                                 | O Technische Mathematik O Technische Physik                                                                                                    |
| Mindestgenalt in 6                                                              | O Verfahrenstechnik O (Wirtschafts-) informatik &                                                                                                    |
| Arbeitsort & Arbeitszeiten Arbeitsort Arbeitsort Bion Bion Bischeroffice United | Anstellungsarten         bornstet Beschungung       Pree Margostor, Projekant_*         Leftre, Auskäharg       Pres Margostor, Projekant_*         Sebstatchaltig Preesaner       Studentergelok, Persigilitik         Manteergegramm       Ustudentatiste Beschungung                                                                                                    |

- 3) Klicken Sie auf "Weiter"
- 4) Klicken Sie auf das + um einen Text, wie auch Buttons oder Trennlinien in Ihrem Inserat einzufügen.

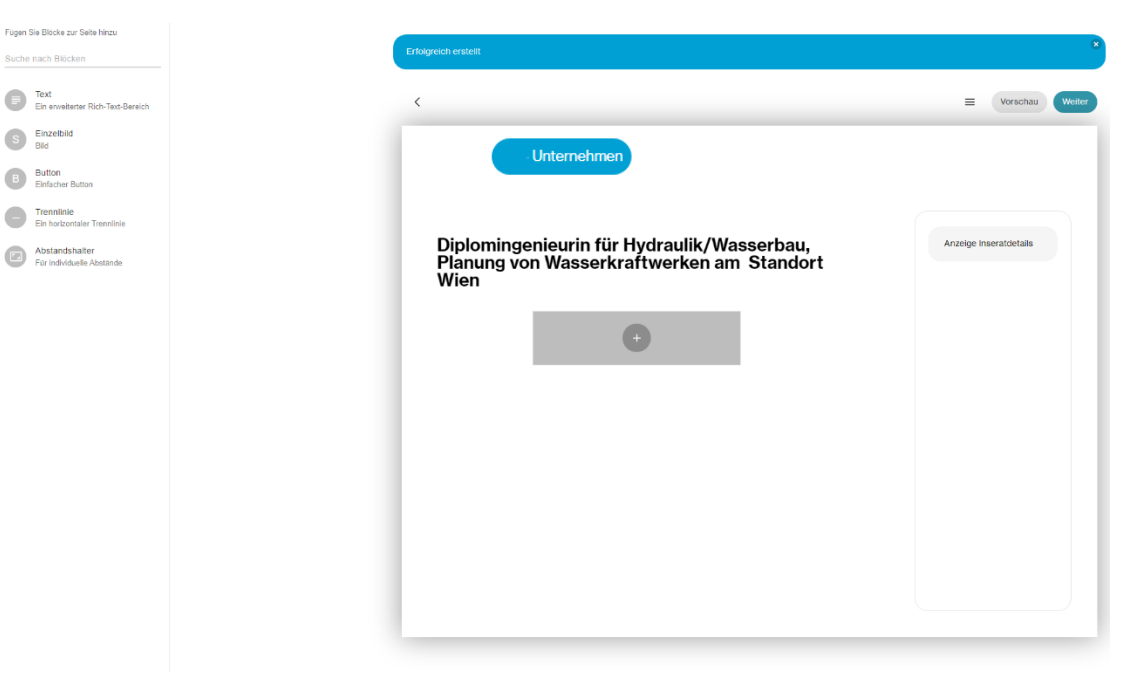

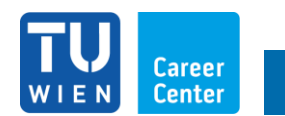

5) Markieren Sie eine E-Mailadresse oder einen externen Link und klicken Sie auf das "Verlinkungssymbol" im Menü. Setzen Sie vor E-Mails <u>mailto:</u> oder und <u>http://</u> vor eine URL einer Website in das Feld

| eich erstellt                                                                            |                                                                                                    |                                                          |                |           |
|------------------------------------------------------------------------------------------|----------------------------------------------------------------------------------------------------|----------------------------------------------------------|----------------|-----------|
|                                                                                          |                                                                                                    |                                                          | = (            | Vorschau  |
|                                                                                          |                                                                                                    |                                                          |                |           |
| Diplomingenie<br>Planung von W                                                           | urin für Hydraulik/V<br>/asserkraftwerken a                                                                                        | Vasserbau,<br>am Standort                                | Anzeige Insera | atdetails |
| Wien                                                                                     |                                                                                                    |                                                          |                |           |
|                                                                                          | TEXT                                                                                                    |                                                          |                |           |
| Sehr geehrte Diplomingenieur                                                             | Innen,                                                                                                    |                                                          |                |           |
| wir≰ <b>Z</b> B U ⇔ mbF<br>Filia                                                         | H, Zivilingenieure für Bauwesen, mit Bürof<br>Lon, Minn, Manor and Dangtom Auf unser<br>etaillierte Informationen über unser Inger | auptsitz in Zell am See und<br>er Homepage<br>lieurbüro. |                |           |
| Unser Aufgabengebiet erstred                                                             | skt sich von der Abwicklung umfangreiche                                                                                           | er Großprojekte,                                         |                |           |
| Ausführungsplanung, einschlie<br>Bauwesen. Der Schwerpunkt<br>internationalen Projekten. | nungsprasen, vorentwurr, Entwurr, Einfe<br>sßlich der Bauaufsicht bis zu Generalplan<br>liegt in der statisch-konstruktiven Planun | ungen im gesamten<br>g von nationalen und                |                |           |
| Wir suchen ab Jetzt in unserer<br>mit den Eigenschaften:                                 | n Büro in Wien, mit sofortigem Eintr                                                                                               | itt Hydraulikingenieure                                  |                |           |
|                                                                                          | <b>•</b>                                                                                                    |                                                          |                |           |
|                                                                                          | •                                                                                                    |                                                          |                |           |

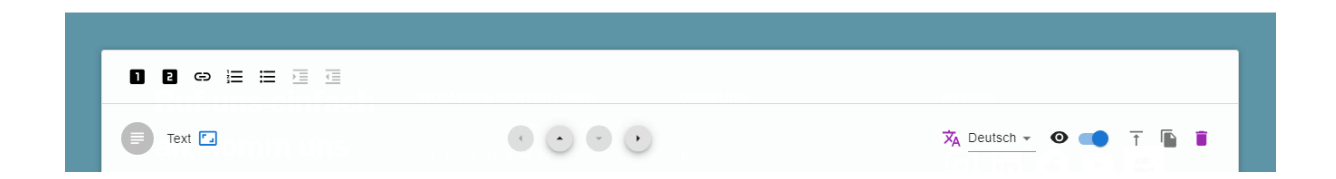

6) Unter dem Button "Vorschau" können Sie Ihr Inserat nochmals kontrollieren

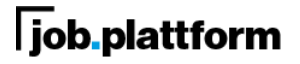

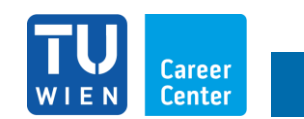

7) Klicken Sie auf 'Weiter', um Ihr Inserat vorübergehend zu speichern

| UIEN Career<br>UIEN Jobs Beratung Ver                                                                                            | C. Suchen. 28 O Unternehmen ENIDE                                                                                     |
|----------------------------------------------------------------------------------------------------|----------------------------------------------------------------------------------------------------|
| <                                                                                                    | ≡ (Vuötbeticker)                                                                                                    |
| Anzeigenvorschau<br>24 min:<br>Diplomingenoum für hydradit/Waserbak,<br>Planang on Waserbartberten an Stadort Wan<br>Utercitater | Salad Se da Ineza reviterisio hanne, det Aedourgen nicht neim<br>Infyldrif Salattprodukte kinner jedit hefanet einten |

- 8) Klicken Sie auf "Veröffentlichen", um das Inserat online zu stellen
  - a. Die Laufzeit von 60 Tagen startet automatisch ab Veröffentlichungsdatum
    - b. Sollten Sie eine kürzere Dauer der Laufzeit wünschen, wenden Sie sich bitte an inserate@tucareer.com

#### **ACHTUNG:**

Nach dem Veröffentlichen können Sie ein Basic-Inserat **<u>NICHT</u>** mehr bearbeiten, Premium-Inserate können Sie nachträglich, bis auf die Bezeichnung, verändern!

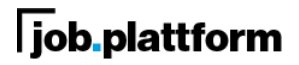

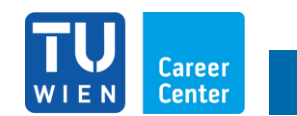

#### Übersicht Inserate:

1) Klicken Sie auf das Zahnrad rechts oben

|       | Career<br>VIEN Center Jobs Beralung Veranstallungen karriere.                               | .news      | ⊙ Unterneh | men ENIDE<br>Internehmen |
|-------|---------------------------------------------------------------------------------------------|------------|------------|--------------------------|
| Q     | Bushen.                                                                                     |            | St         | atistik Hinzufügen       |
|       | Titel                                                                                       | Aktiv ab 🗸 | Aktiv bis  | Kontaktperson            |
| Basic | is Diplemingerleurin für Hydraulik/Wasserbau, Planung von Wasserkraftwerken am Standort Wen | 05.03.2024 | 04.03.2024 |                          |
| Besic | 6 M. 1911 P. 1997 I. 1997 I. 1997 I. 1997                                                   | 2012:2023  | 20.02.2024 |                          |
| Besic | ie – Danibas für Einstalich Sanatzahler Banchaltung um Disastant Man                        | 2012/2023  | 20.02.2024 |                          |
| Basio | 6 1771_11_1_1_1_1_1_1_1_1                                                                   | 05.02.2023 | 03.04.2023 |                          |
| Basic | 6 - FEEL Ingeneering in Exemption commonly consistent energies, mean                        | 03.02.2023 | 03.04.2023 |                          |
| Besic |                                                                                             | 15.11.2021 | 17.012022  |                          |
|       |                                                                                             |            |            | 0 0 0                    |

- 2) Gehen Sie zu "Inserate"
- 3) Hier finden Sie eine Übersicht Ihrer aktiven wie auch inaktiven/ausgelaufenen Inserate
- 4) Sie können ein Inserat, auch inaktive, auswählen und im nächsten Schritt duplizieren, wenn Sie ein Inserat neu veröffentlichen, und die Einstellungen des vorhandenen Inserates übernehmen möchten

| Career<br>WIEN Center Jobs Beratung Veran                                                                                         | ten                                                                                                    | hann EN JOE<br>Unternehmen |
|----------------------------------------------------------------------------------------------------|----------------------------------------------------------------------------------------------------|----------------------------|
| Anzeigenvorschau<br>Sitensei<br>Defoningenister im Fühlt Hydradik / Wasserhau,<br>Peinnang von Wasserkraftwerken am Standort Wien | Voranuudan<br>Sabad Sis dia nacat workin<br>Ingilah Zanaprodukin kimi<br>Inacatado baranten<br>Inacatado baranten<br>Inacatado baranten | E Workford of a            |

5) Klicken Sie auf "Veröffentlichen" um Ihr Inserat online zu stellen

Bei Fragen stehe ich selbstverständlich gerne zur Verfügung:

### Alice Preloschnik

job.plattform, TU Career Center GmbH

t: +43 664 60 588 78 14 | e: alice.preloschnik@tucareer.com | www.tucareer.com